Осокина Ольга Константиновна, учитель иностранного языка, МОУ СОШ № 9 городского округа город Буй Костромской области

## Инструкция по созданию динамического видео с помощью программы Photo Story для Windows

Скачайте и установите на свой компьютер программу <u>Photo Story для Windows</u> Нажмите кнопку «Загрузить» на этой странице, чтобы автоматически пройти проверку с помощью программы Windows Genuine Advantage, после чего нажмите кнопку «Открыть», чтобы загрузить и установить Photo Story. Для завершения установки следуйте указаниями мастера установки Photo Story.

После установки программы вы можете приступить к созданию видео

1. При открытии программа будет предлагать 3 возможности:

- 🗸 начать новую историю
- изменить проект
- ✓ воспроизвести историю

Выбрав «начать новую историю», нажмите кнопку «Далее»

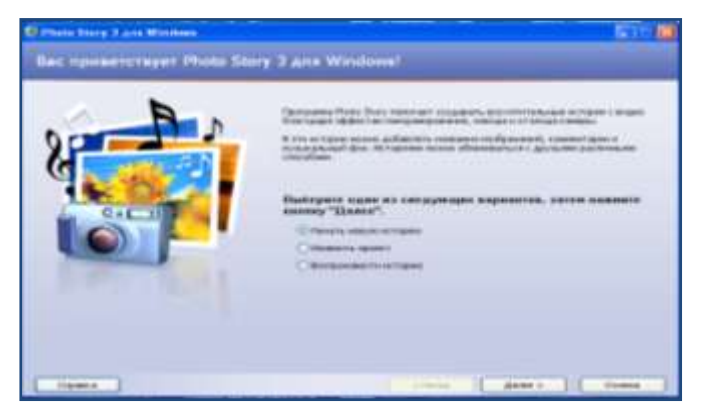

2. Далее открывается вкладка «Импорт и упорядочивание изображений», нажмите «Импорт изображений». Откроется окно, где вы указываете источник ваших фотографий. Выбрав нужный источник, нажмите «Открыть», и все выбранные вами фотографии будут перенесены в проект. Фотографии можно переносить, как по одной, так и все сразу, выделив их.

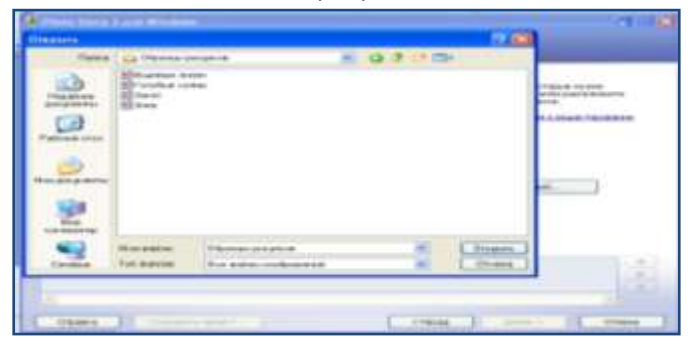

3. После того как все фотографии перенесены, нажмите кнопку «Далее». Откроется вкладка **«Добавление названия изображений».** Выделите нужную вам фотографию, далее в окне наберите требуемый текст. Текст может быть отредактирован: шрифт, цвет, размер. Также можно регулировать нахождение текста, слева, по центру, справа, сверху, по центру, снизу.

Таким образом, вы можете подписать каждую фотографию. Итак, фотографии подписаны, нажимаем кнопку «Далее».

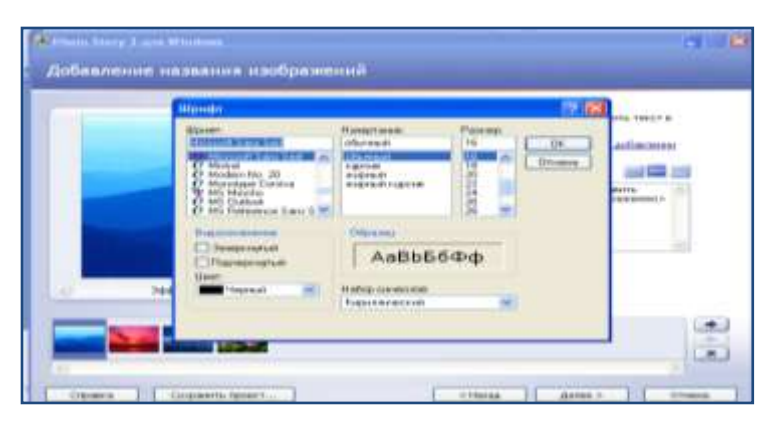

## Осокина Ольга Константиновна, учитель иностранного языка, МОУ СОШ № 9 городского округа город Буй Костромской области

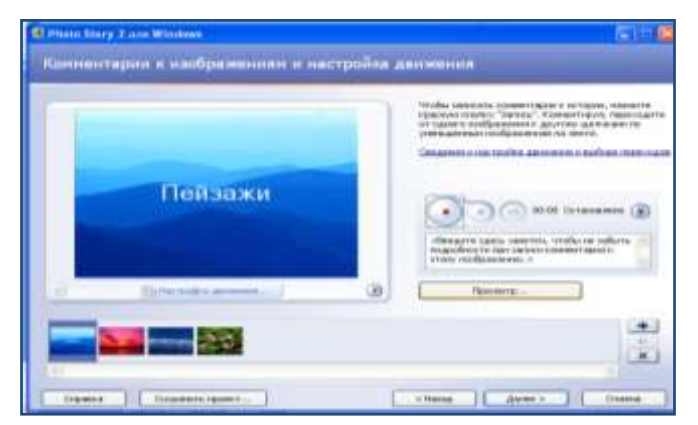

4. Вкладка «Комментарии изображениям К И настройка движения». 3десь вы можете прокомментировать фотографии, используя микрофон и нажав кнопку записи. Также здесь можно настроить движение, т.е. то, как фотографии будут появляться во время демонстрации фильма. Нажав на кнопку «Просмотр», вы можете предварительно посмотреть вашу историю. Если вас все устраивает, жмите кнопку «Далее».

5. Вкладка **«Добавление фоновой музыки».** Чтобы сделать ваш ролик более красочным, вы можете вставить музыку. Существует 2 варианта добавления музыки:

- Добавление музыки с вашего компьютера (вкладка «Выбрать музыку...»)
- Самостоятельное создание музыки (вкладка «Создать музыку...»). Вы можете выбрать стиль, жанр, инструменты, настроение, темп музыки, то есть выбор свойств музыки,

| Supervision of the local data | billion on the second second                                                                                                    | 100 | and the second second s | -       |
|-------------------------------|----------------------------------------------------------------------------------------------------|-----|----------------------------------------------------------------------------------------------------|---------|
| Enforment de                  | define it is more in the more more and the to more the more than a second second as the second second secon |     |                                                                                                    | a 19    |
| And the second second         | Name Stationers and a                                                                                                    |     | -                                                                                                    |         |
| Areservara. man               | Character for fang                                                                                                    |     |                                                                                                    |         |
|                               | And the second second s |     |                                                                                                    |         |
| 1 (1000) (100)                | Creater<br>Creater<br>Creater                                                                                                    |     |                                                                                                    |         |
| There are                     | Phanton Bacing Concerne                                                                                                    |     | P                                                                                                    | $F_{i}$ |
|                               |                                                                                                    | 8   |                                                                                                    | 1       |

которые подходят вашей истории. Подобрав музыку, нажимаем кнопку «Далее».

6. Вкладка **«Сохранение истории».** Закончив свою историю, вы можете приступить к ее сохранению. Выберите вкладку «Сохранить историю для воспроизведения на компьютере». С помощью вкладки «Обзор» укажите месторасположение и имя вашей истории. Программа начнет записывать историю. После того, как фильм будет готов, программа предлагает просмотреть фильм, либо начать создание новой истории.

Если вы планируете работать с фильмом дальше, то выбирайте вкладку «Сохранить проект», также указываете имя и месторасположение проекта. После сохранения проекта вы в любой момент можете продолжить работу над вашей историей.

Желаю удачи!